# Konfiguration der statischen MAC-Adresse auf Stackable Switches der Serie Sx500

## Ziel

Eine MAC-Adresse (Media Access Control) ist eine eindeutige Sicherungsschichtadresse, die jedem Netzwerkgerät zugewiesen wird. Ein Switch, ein Gerät der Sicherungsschicht, verwaltet eine MAC-Adresstabelle, sodass er Pakete an den entsprechenden Zielport weiterleiten kann. Die Einträge in der MAC-Adresstabelle auf dem Switch werden entweder statisch oder dynamisch erstellt. Statische MAC-Adressen werden manuell vom Benutzer einer bestimmten physischen Schnittstelle und einem VLAN auf dem Switch zugewiesen.

In diesem Dokument wird erläutert, wie Sie eine statische MAC-Adresse für die Stackable Switches der Serie Sx500 konfigurieren.

#### Anwendbare Geräte

·Stackable Switches der Serie Sx500

## Softwareversion

·1.3.0.62

## Konfiguration der statischen MAC-Adresse

Schritt 1: Melden Sie sich beim Webkonfigurationsprogramm an, und wählen Sie **MAC-Adresstabellen > Statische Adressen aus**. Die Seite *Statische Adressen* wird geöffnet:

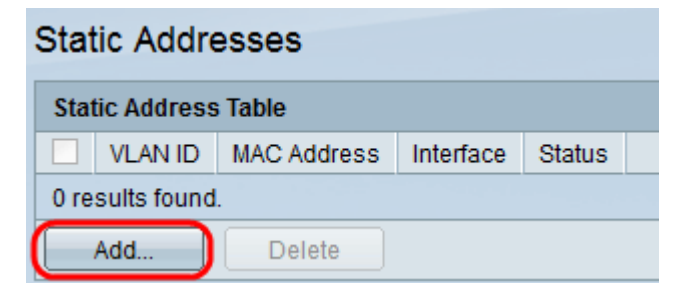

Schritt 2: Klicken Sie auf **Hinzufügen**, um eine statische MAC-Adresse hinzuzufügen und zu konfigurieren. Das Fenster *Statische Adresse hinzufügen* wird angezeigt:

| VLAN ID:     | 1 💌                                                                                               |
|--------------|---------------------------------------------------------------------------------------------------|
| MAC Address: |                                                                                                   |
| Interface:   | Ounit/Slot 1/2 ▼ Port FE1 ▼ ○ LAG 1 ▼                                                             |
| Status:      | <ul> <li>Permanent</li> <li>Delete on reset</li> <li>Delete on timeout</li> <li>Secure</li> </ul> |
| Apply        | Close                                                                                             |

Schritt 3: Wählen Sie die gewünschte VLAN-ID für den Port aus der Dropdown-Liste VLAN ID aus.

Schritt 4: Geben Sie im Feld *MAC-Adresse* die gültige MAC-Adresse ein, die statisch für den Port konfiguriert werden soll.

|   | VLAN ID:     | 1 💌                                                                                               |
|---|--------------|---------------------------------------------------------------------------------------------------|
| 6 | MAC Address: | 00:26:c7:3b:78:7a                                                                                 |
|   | Interface:   | Ounit/Slot 2/1 ▼ Port GE1 ▼ ○ LAG 1 ▼                                                             |
|   | Status:      | <ul> <li>Permanent</li> <li>Delete on reset</li> <li>Delete on timeout</li> <li>Secure</li> </ul> |
|   | Apply        | Close                                                                                             |

Schritt 5: Wählen Sie im Feld *Schnittstelle* eine Schnittstelle (Einheit/Steckplatz, Port oder LAG) für den Eintrag aus, indem Sie auf das gewünschte Optionsfeld klicken und dann eine Schnittstelle aus der Dropdown-Liste auswählen.

·Einheit/Steckplatz - Die Geräte-ID der Einheit (aktiv, Teilnehmer oder Standby) im Stack und die Anzahl der verfügbaren Erweiterungssteckplätze. Dieser Switch unterstützt bis zu 4 Einheiten. Wenn Sie mit den verwendeten Begriffen nicht vertraut sind, lesen Sie <u>Cisco</u> <u>Business: Glossar neuer Begriffe</u>.

- Port - Eine Schnittstelle vom jeweiligen Switch der ausgewählten Einheit/des ausgewählten Steckplatzes.

·LAG - Mehrere Ports des Switches werden zu einer Gruppe zusammengefasst, die als Link Aggregation Group (LAG) bezeichnet wird.

Hinweis: Dieser Switch unterstützt bis zu 8 LAGs.

| VLAN ID:       | 1 💌                                                                                               |
|----------------|---------------------------------------------------------------------------------------------------|
| 🌣 MAC Address: | 00:26:c7:3b:78:7a                                                                                 |
| Interface:     | Ounit/Slot 2/1 ▼ Port GE1 ▼ ○ LAG 1 ▼                                                             |
| Status:        | <ul> <li>Permanent</li> <li>Delete on reset</li> <li>Delete on timeout</li> <li>Secure</li> </ul> |
| Apply          | Close                                                                                             |

Schritt 6: Wählen Sie im Feld *Status* eine der verfügbaren Optionsschaltflächen aus, um festzulegen, wie der Eintrag behandelt wird. Folgende Optionen stehen zur Verfügung:

·Permanent - Die MAC-Adresse wird selbst beim Neustart des Switches beibehalten.

·Beim Zurücksetzen löschen - Die MAC-Adresse wird beim Zurücksetzen des Switches gelöscht.

·Bei einer Zeitüberschreitung löschen - Die MAC-Adresse wird bei einer Überalterung gelöscht. Das Altern bezieht sich auf einen konfigurierbaren Zeitraum, nach dem eine inaktive MAC-Adresse aus der MAC-Adresstabelle entfernt wird.

·Sicher - Die MAC-Adresse ist sicher, wenn sich der gewählte Port im klassischen gesperrten Modus befindet. Im klassischen gesperrten Modus kann die MAC-Adresse des Ports nach der Zuweisung nicht mehr geändert werden, und sie wird nicht von der Alterung beeinflusst.

| VLAN ID:     | 1 🗸                                                                                               |
|--------------|---------------------------------------------------------------------------------------------------|
| MAC Address: | 00:26:c7:3b:78:7a                                                                                 |
| Interface:   | Ounit/Slot 2/1 ▼ Port GE1 ▼ ○ LAG 1 ▼                                                             |
| Status:      | <ul> <li>Permanent</li> <li>Delete on reset</li> <li>Delete on timeout</li> <li>Secure</li> </ul> |
| Apply        | Close                                                                                             |

Schritt 7: Klicken Sie auf **Übernehmen**, um die Einstellungen zu speichern. Die konfigurierte statische MAC-Adresse wird der *Tabelle für statische Adressen* hinzugefügt:

| Static Addresses |                      |                   |           |                   |  |  |  |
|------------------|----------------------|-------------------|-----------|-------------------|--|--|--|
| Stat             | Static Address Table |                   |           |                   |  |  |  |
|                  | VLAN ID              | MAC Address       | Interface | Status            |  |  |  |
|                  | 1                    | 00:26:c7:3b:78:7a | GE2/1/1   | Delete on timeout |  |  |  |
|                  | Add                  | Delete            |           |                   |  |  |  |

Schritt 8: (Optional) Um einen Eintrag zu löschen, aktivieren Sie das Kontrollkästchen neben einem Eintrag in der *statischen Adresstabelle,* und klicken Sie auf **Löschen**.